Destwin Quick Reference Console Version 2.0 How to Change User Permissions 31-DEC-11

This Quick Reference describes how to change user permissions. The directions in this document may be used to remove a user, change the group for a user, or to assign a user who is currently unassigned to any group to a group. You must have administrator permissions to perform any of these actions.

This document contains three sections:

- 1. How to access the Manage Groups page
- 2. How to Remove a User
- 3. How to Assign a User

## 1. How to access the Manage Groups page

|             | bttps://newengland.            | destwin.com/accountinfo               | 23                                                                                                    |
|-------------|--------------------------------|---------------------------------------|----------------------------------------------------------------------------------------------------|
| Destwin     | LLC. CRM 🔆 Login - OTRS        | 💡 Destwin - Login 📃                   |                                                                                                    |
|             |                                |                                       |                                                                                                    |
|             |                                |                                       |                                                                                                    |
|             |                                |                                       |                                                                                                    |
|             | Admin Functions                | Contract Mgmt                         | he screen where user<br>s are changed you will ne<br>web page address direct<br>s bar. To access the corre<br>ce the content after the fi<br>h:<br>nage-permissions.php |
| CS          | Control Panel                  |                                       |                                                                                                    |
| You c       | an look up your account number | by entering the data requested below. |                                                                                                    |
| Accou       | nt                             |                                       |                                                                                                    |
| Last        | lame                           |                                       |                                                                                                    |
| Street      | Address                        |                                       |                                                                                                    |
|             | Address                        |                                       |                                                                                                    |
| Emai        | mit New Search Go had          | to search list Extended Search        | Home Page                                                                                                    |
| Emai<br>Sub | Inter Search Co back           |                                       |                                                                                                    |
| Emai<br>Sut |                                |                                       |                                                                                                    |
| Emai<br>Sut |                                |                                       |                                                                                                    |

How to Change User Permissions page 1 of 5

## 2. How to Remove a User

| Manage Groups<br>Admin Home > Manage Groups |                                                   |                                          |          |        |
|---------------------------------------------|---------------------------------------------------|------------------------------------------|----------|--------|
| Ba                                          | ck to Previous Page                               |                                          |          |        |
|                                             | <ul><li>View Help</li><li>Add New Group</li></ul> | Click on the Assign link of the group to |          |        |
| #                                           | Name                                              | which the user that you want to change   |          | Users  |
| 1                                           | administrators                                    | is currently assigned.                   |          | Assign |
| 2                                           | anonymous                                         | , J                                      |          | Assign |
| 3                                           | content                                           |                                          |          | Assign |
| 4                                           | CSRs                                              |                                          | <b>A</b> | Assign |
| 5                                           | customers                                         |                                          |          | Assign |
| 6                                           | hedge_analysis                                    |                                          |          | Assign |
| 7                                           | newcustomers                                      |                                          |          | Assign |
| 8                                           | nonbudget                                         |                                          |          | Assign |
| 9                                           | store_administrators                              |                                          |          | Assign |
| 10                                          | willcall                                          |                                          |          | Assign |
|                                             |                                                   | Displaying 1-10 of 10                    |          |        |
| _                                           |                                                   |                                          |          |        |
| y                                           | pical Manage Groups Scre                          | een                                      |          |        |

|    |                                      | Click on <b>remove</b> to remove |        |
|----|--------------------------------------|----------------------------------|--------|
|    |                                      | the desired user from this       |        |
| As | ssigned People                       | aroup                            |        |
| #  | Name                                 | group.                           |        |
| 2  | SSS SSS - SSSS                       |                                  | remove |
| 4  | christopher ales - christopher-csr   |                                  | remove |
| 6  | Larry Destwin - Idestwin             |                                  | remove |
| Ur | nassigned People                     |                                  |        |
| 0- | 9 A B C D E F G H  J K L M N O P Q F | ISTUVVWXYZI <i>all</i>           |        |
| #  | Name 🔦                               |                                  |        |
| 1  | - 2680541                            |                                  | assign |
| 2  | aa                                   |                                  | assign |
| 3  | A ROBERT BERNSTEIN - 3744245         |                                  | assign |
| 4  | A WINTHROP BALLARD - 00950           |                                  | assign |
| 5  | A&G AUTO PARTS INC - 2687602         |                                  | assign |
| 6  | AARON DENNIS - 5132480               |                                  | assign |

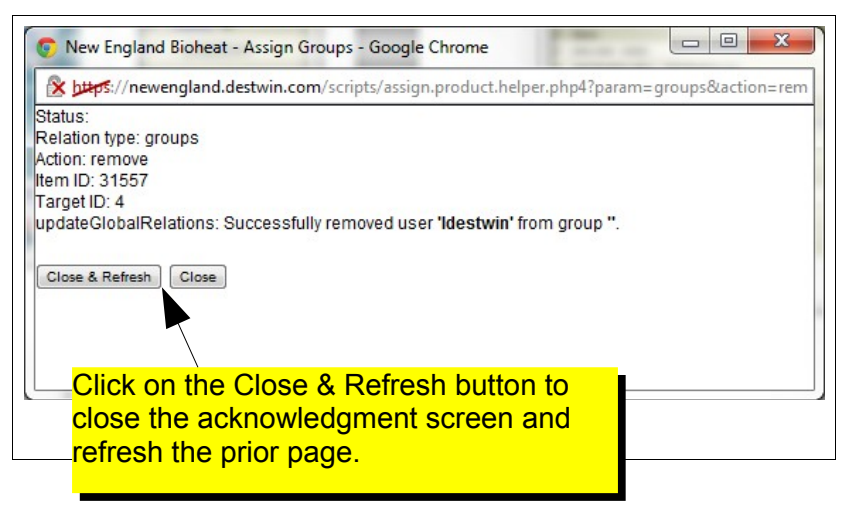

| Assigned People                                                     |        |  |  |  |
|---------------------------------------------------------------------|--------|--|--|--|
| # Name                                                              |        |  |  |  |
| 2 SSS SSS - SSSS                                                    | remove |  |  |  |
| 4 christopher ales - christopher-csr                                | remove |  |  |  |
| Unassigned People                                                   |        |  |  |  |
| 0-9 A B C D E F G H I J K L M N O P Q R S T U V W X Y Z  <i>all</i> |        |  |  |  |
| # Name 🔦                                                            |        |  |  |  |
| 1 - 2680541                                                         | assign |  |  |  |
| 2 aa                                                                | assign |  |  |  |
| 3 A ROBERT BERNSTEIN - 3744245                                      | assign |  |  |  |
| 4 A WINTHROP BALLARD - 00950                                        | assign |  |  |  |
| 5 A&G AUTO PARTS INC - 2687602                                      | assign |  |  |  |
| 6 AARON DENNIS - 5132480                                            | assign |  |  |  |
| 7 AARON EISENBARTH - warrensherr                                    | assign |  |  |  |
| 8 AARON HSU - 2709748                                               | assign |  |  |  |
| Screen after User was removed                                       |        |  |  |  |
|                                                                     |        |  |  |  |

|                                                                                                    |                             |                | Client: New England Bioheat |           |  |
|----------------------------------------------------------------------------------------------------|-----------------------------|----------------|-----------------------------|-----------|--|
| Admin Functions C                                                                                   | contract Mgmt Risk Mgmt     | Pricing        | Payments                    | Scheduler |  |
| Assign to Group<br>Admin Home > Manage Permissions >                                                | Assign to Group             |                |                             |           |  |
| Back to Previous Page                                                                               |                             |                |                             |           |  |
| <ul> <li>View Help</li> <li>Click on 'assign' to add or 'remove' to delete the relation.</li> </ul> |                             |                |                             |           |  |
| Search for People to assign:                                                                        |                             | Select Admin o | or Storefront:              |           |  |
| Search Clear                                                                                        | Click on the Manage Per     | nissions       |                             |           |  |
| Assigned People                                                                                     | link to return to the Manag | je             |                             |           |  |
| # Name                                                                                              | Permissions home page.      |                |                             | remove    |  |
| 4 christopher ales - christopher-csr                                                                |                             |                |                             | remove    |  |
| Hannahan d Barala                                                                                   |                             |                | -                           |           |  |
|                                                                                                    |                             |                |                             |           |  |

## 3. How to Assign a User

| Manage Groups<br>Admin Home > Manage Groups |                             |                                  |       |        |
|---------------------------------------------|-----------------------------|----------------------------------|-------|--------|
| Ba                                          |                             |                                  |       |        |
|                                             | View Help     Add New Group |                                  |       |        |
| #                                           | Name                        |                                  |       | Users  |
| 1                                           | administrators              |                                  |       | Assign |
| 2                                           | anonymous                   |                                  |       | Assign |
| 3                                           | content                     |                                  |       | Assign |
| 4                                           | CSRs                        |                                  |       | Assign |
| 5                                           | customers                   |                                  |       | Assign |
| 6                                           | hedge_analysis              | From the Manage Groups home      |       | Assign |
| 7                                           | newcustomers                | page click on Assign for the     |       | Assign |
| 8                                           | nonbudget                   | group to which you want the year |       | Assign |
| 9                                           | store_administrators        | group to which you want the user |       | Assign |
| 10                                          | ) willcall                  | to be assigned.                  |       | Assign |
|                                             |                             | Displaying 1-10                  | of 10 |        |

| Unanaigned Deeple                |                                      |   |        |  |  |  |
|----------------------------------|--------------------------------------|---|--------|--|--|--|
|                                  |                                      |   |        |  |  |  |
|                                  |                                      |   |        |  |  |  |
| 1 - 2680541                      |                                      | a | ssion  |  |  |  |
| 2 aa                             |                                      | a | ssion  |  |  |  |
| 3 A ROBERT BERNSTEIN - 3744245   |                                      | a | ssian  |  |  |  |
| 4 A WINTHROP BALLARD - 00950     |                                      |   | ssian  |  |  |  |
| 5 A&G AUTO PARTS INC - 2687602   |                                      | а | ssign  |  |  |  |
| 6 AARON DENNIS - 5132480         | <u></u>                              | а | ssign  |  |  |  |
| 7 AARON EISENBARTH - warrensherr |                                      | а | Issign |  |  |  |
| 8 AARON HSU - 2709748            |                                      | a | ssign  |  |  |  |
| 9 AARON OYSTON - cdunn           | Scroll down to the Unassigned        | a | ssign  |  |  |  |
| 10 AARON SHELOR - redfernj       | People section and click on the      | а | ssign  |  |  |  |
|                                  | letter of the first name of the user |   |        |  |  |  |
|                                  |                                      |   |        |  |  |  |
|                                  |                                      |   |        |  |  |  |
|                                  |                                      |   |        |  |  |  |

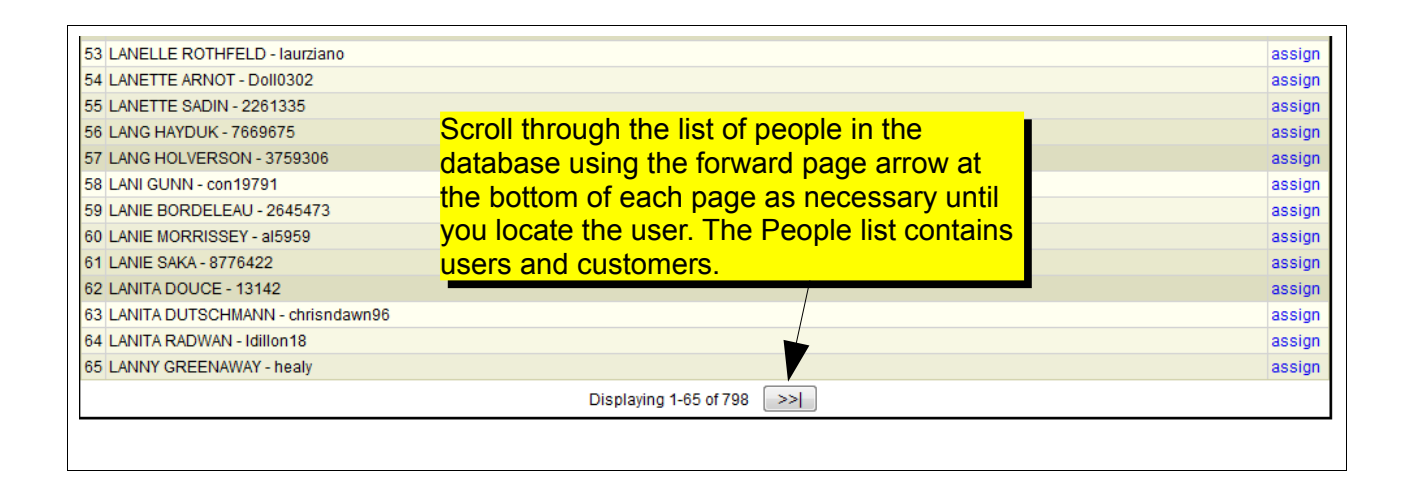

How to Change User Permissions page 4 of 5

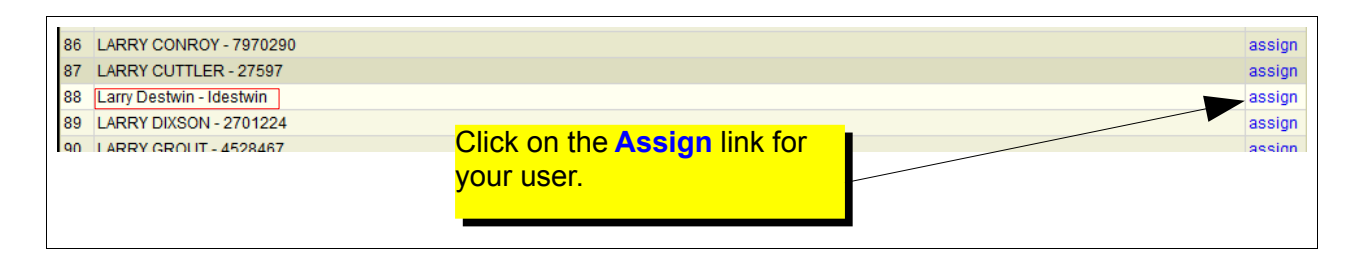

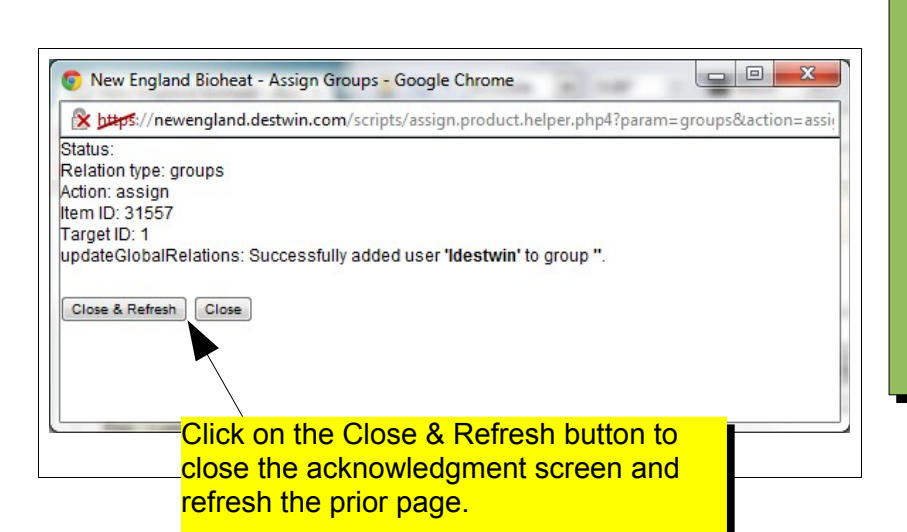

## **Tech Note**

If your user is also a customer, both entries will appear in this list. Make sure to assign the user and not the customer. It is usually easy to distinguish between a user and a customer by looking at the entry after the name. For users, this will be their user name, for customers this will be their account number.

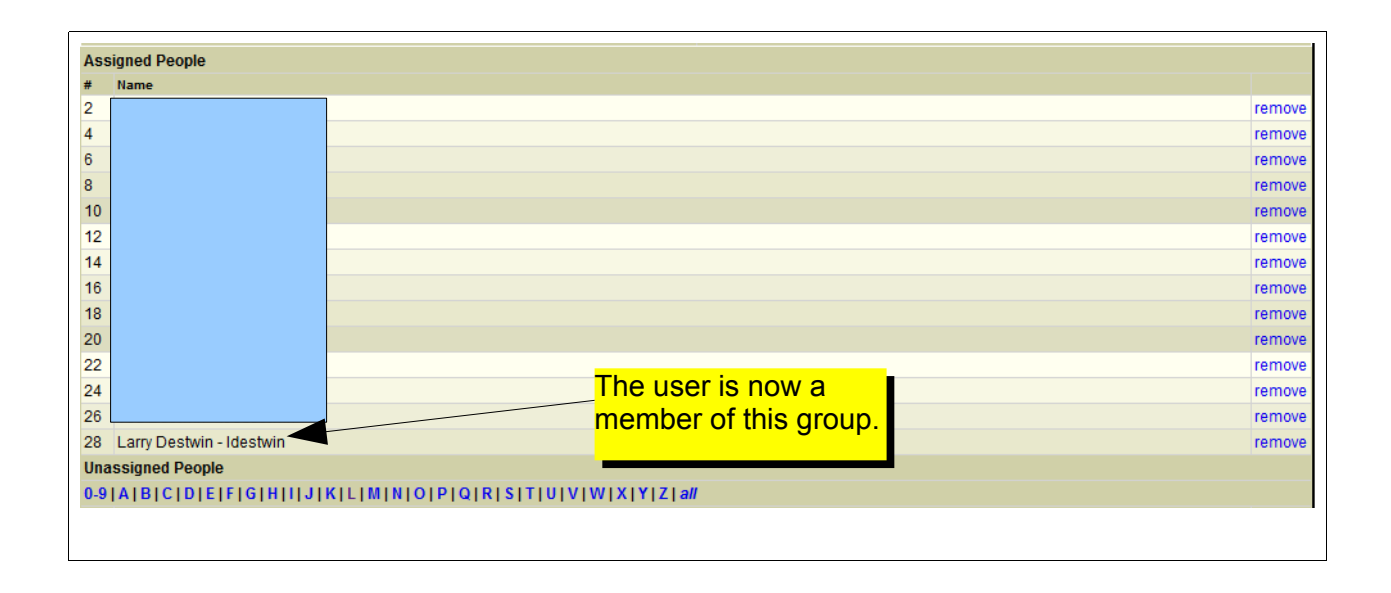